# EZ-Guide 250 / EZ-Guide 500

#### 1) Go to WRENCH icon. Press OK.

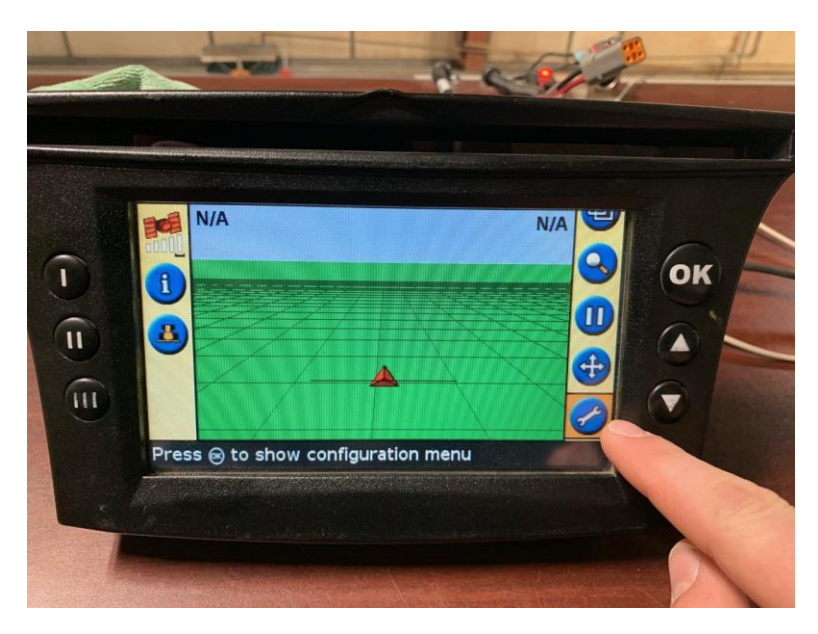

#### 2)Go to SYSTEM. Press OK.

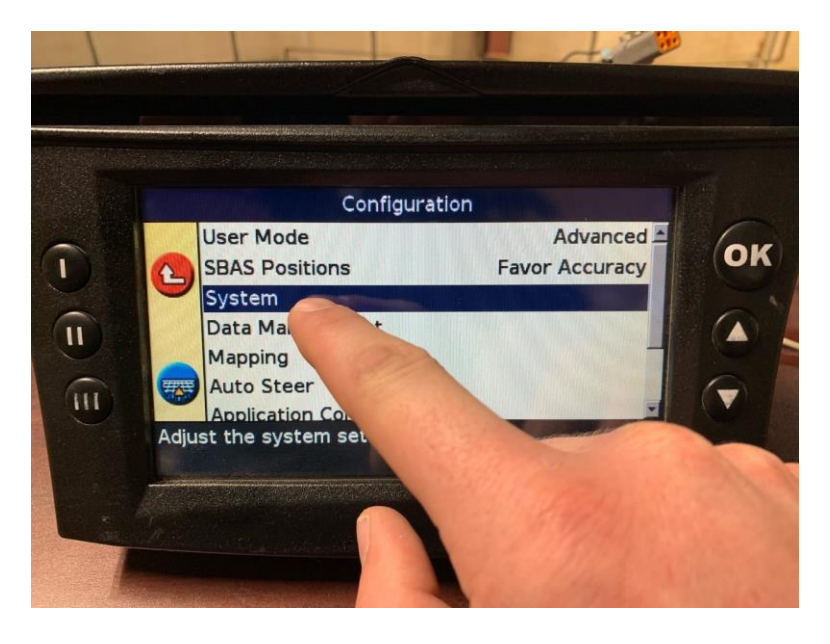

#### 3)Go to GPS. Press OK.

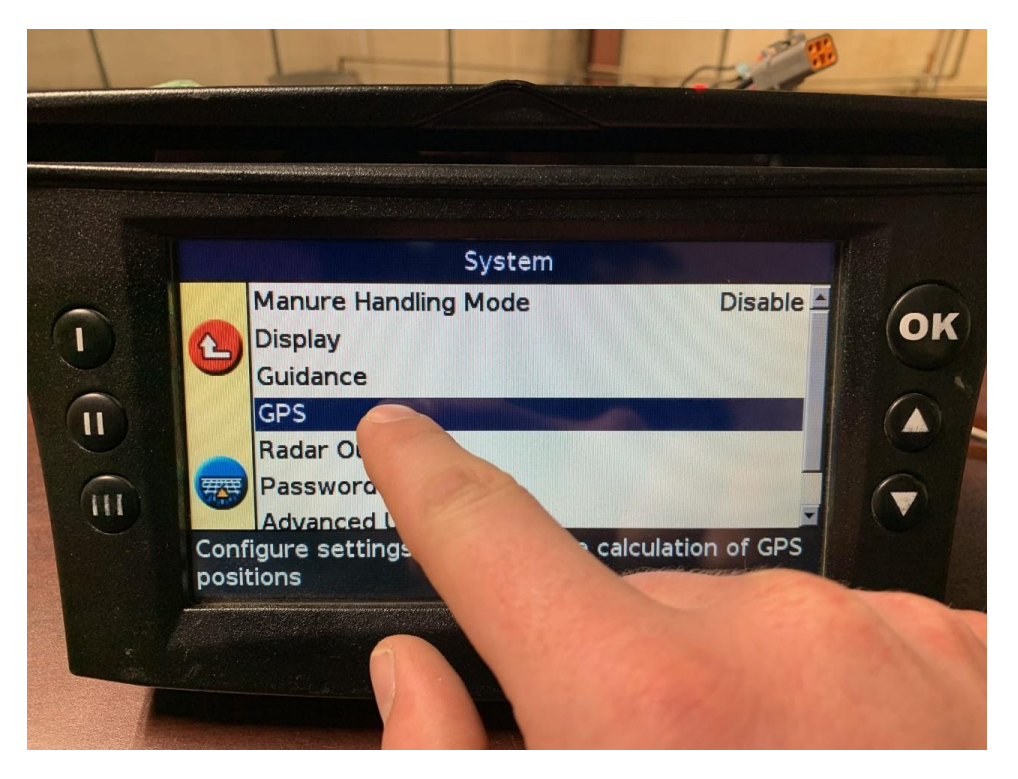

## 4)Go to GPS SETUP. Press OK.

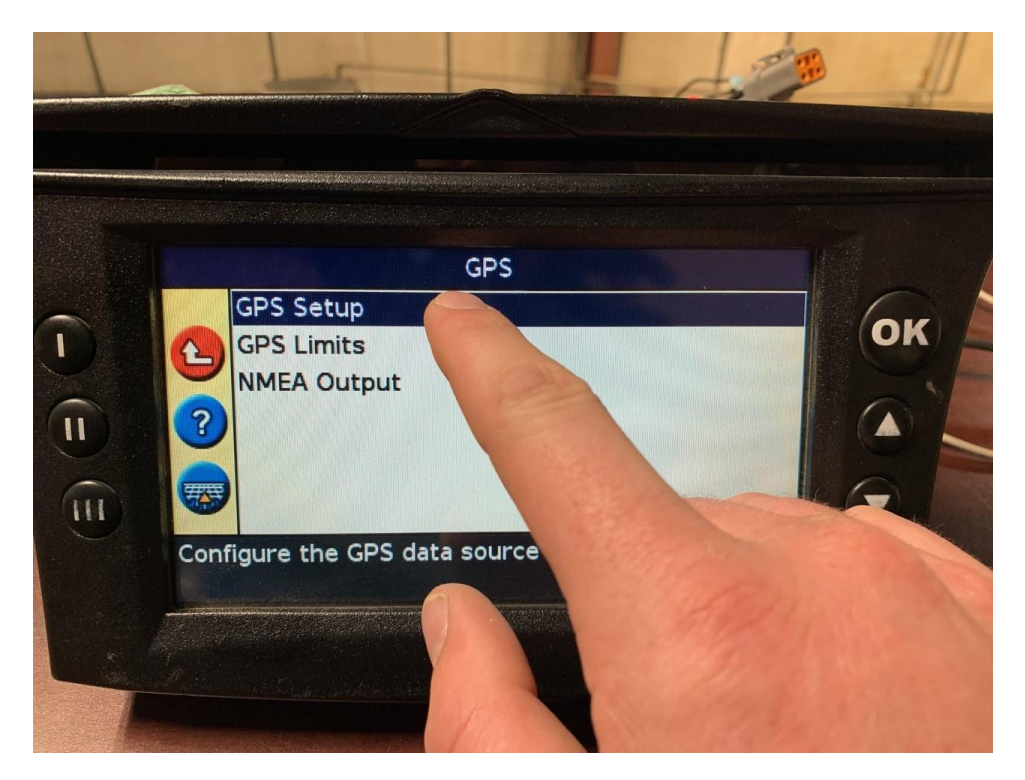

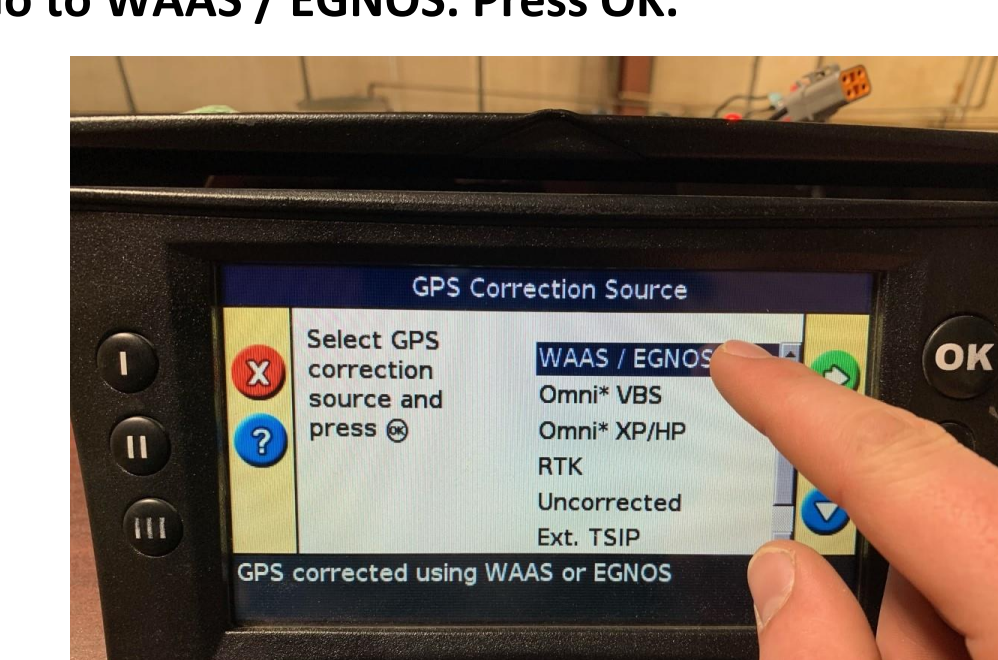

#### 5)Go to WAAS / EGNOS. Press OK.

#### 6)Go to SATELLITE. Press OK.

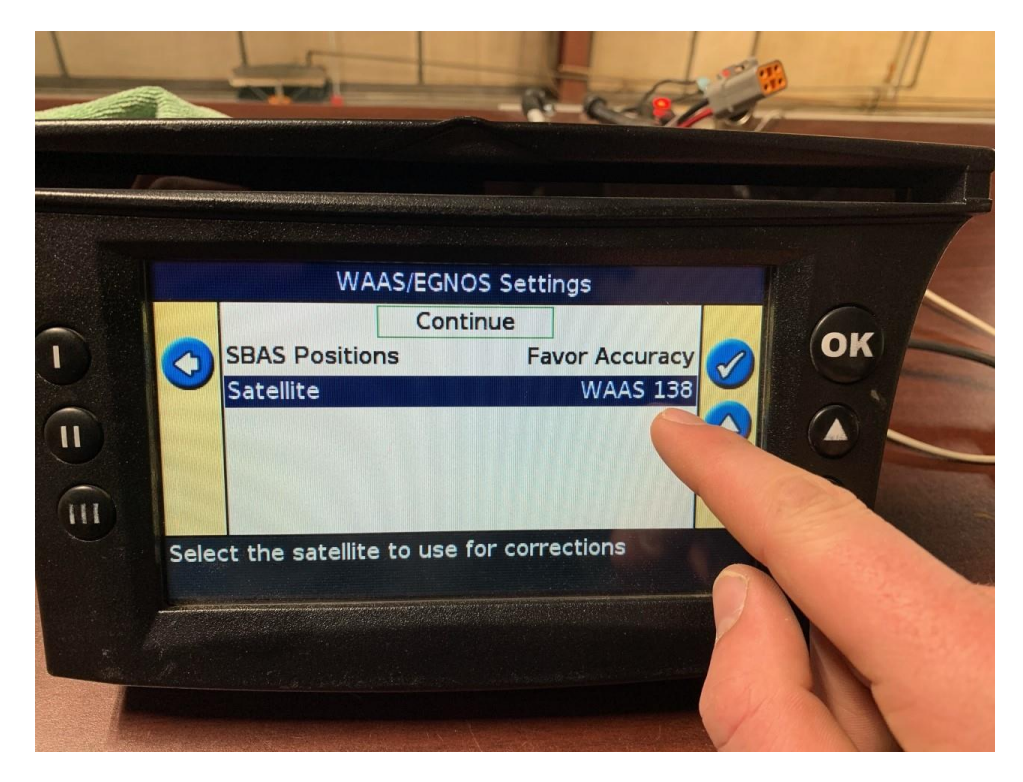

## 7)Go to WAAS 135. Press OK.

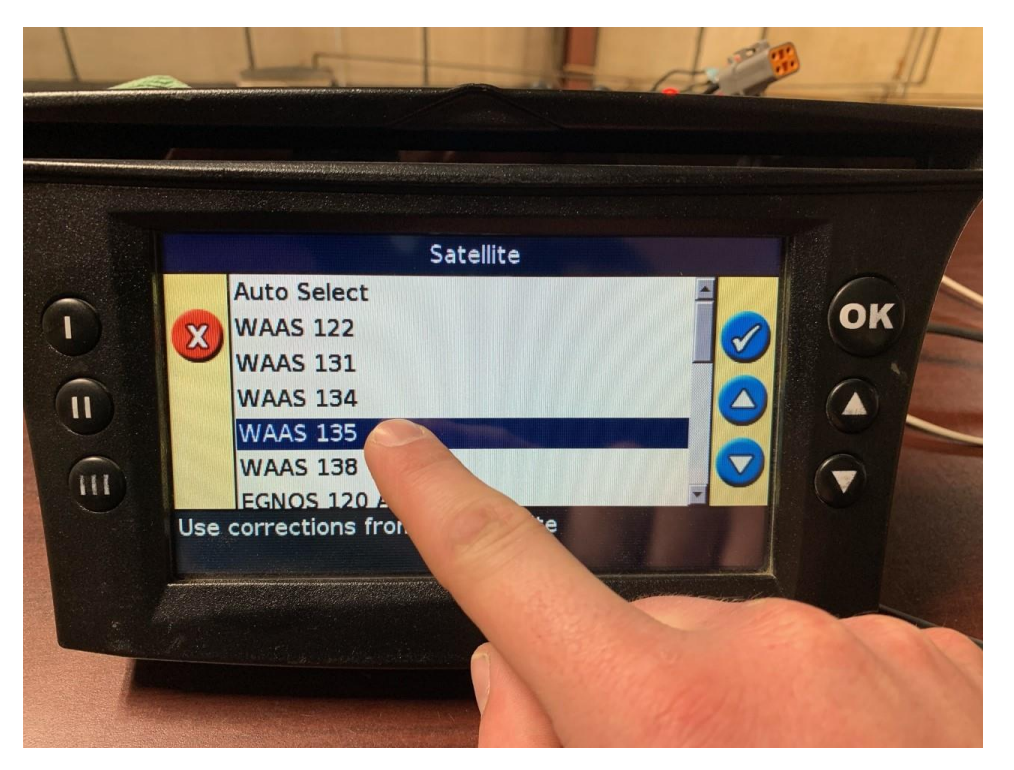

#### 8)Go to CONTINUE. Press OK.

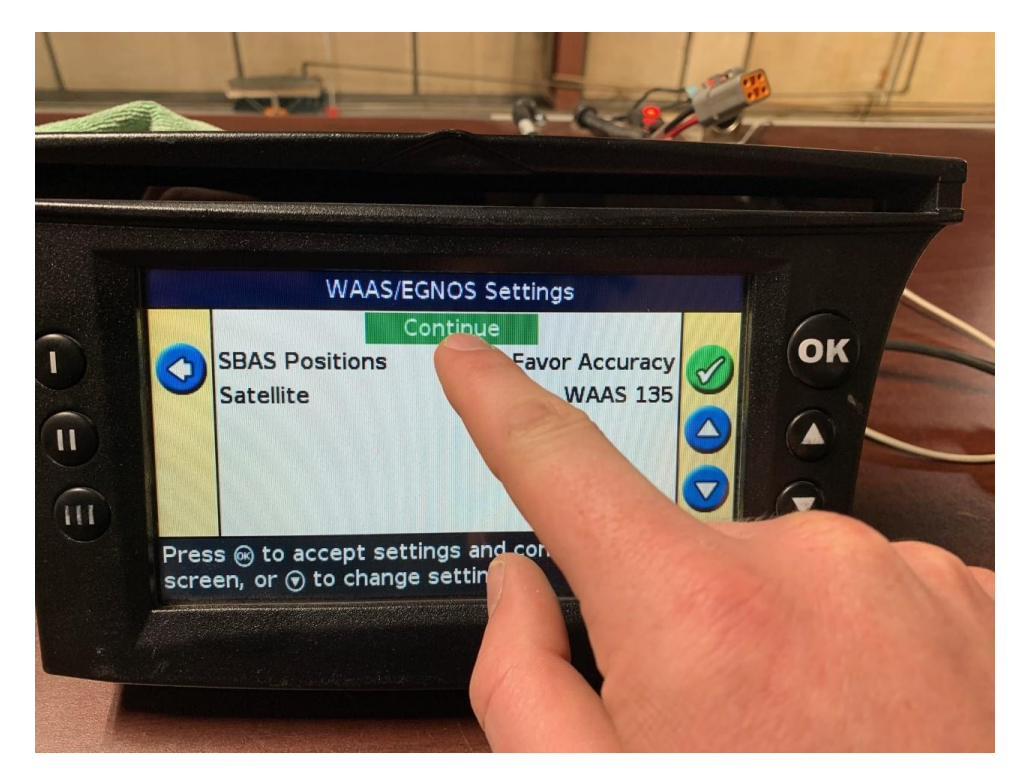

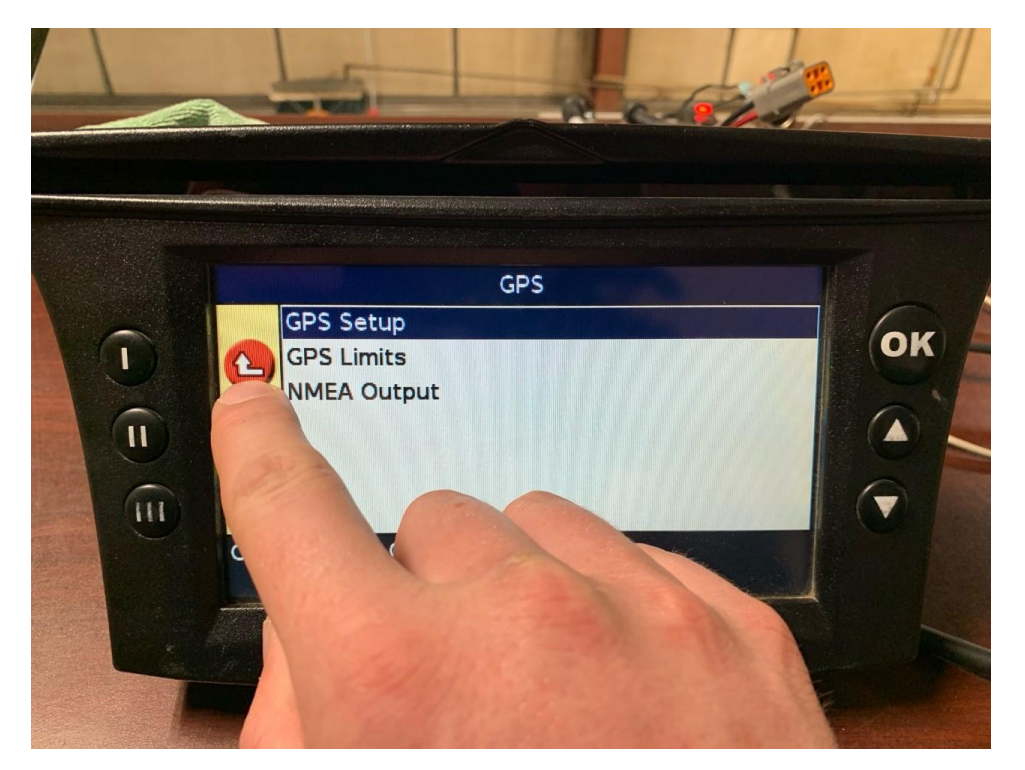

9)Press I button to exit the menus.

10)You may need to save your configuration when you are finished. This is done by going to:

->Wrench

->Data Management

->Save/Load Configuration

->Save Configuration

# Thank you for supporting Vanee Farm Centre. If you require any assistance with these changes, please call your Precision Specialist.

| Nolan Pitt    | 403-852-0064 |
|---------------|--------------|
| James Siebert | 403-308-4012 |
| John Reimer   | 403-308-7327 |